## <u>EarthFinder</u> <u>MarketFinder@sp</u> <u>オリコミタウンハイブリッド版</u>

## <u>Ver3.9 追加/改修機能のご紹介</u>

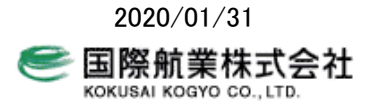

本書では、EarthFinder Ver3.9 で追加/改修した機能の紹介を行います。

EarthFinderのASPサービス版である「MarketFinder@SP」、オリコミタウンにMarketFinderの機能が追加された「オリコミタ ウンハイブリッド版」も、同じ GIS エンジンを利用していますので、ここで紹介する機能が適用されます。 文書中では「EarthFinderVer3.9」と記載しますが、「MarketFinder@SP」「オリコミタウンハイブリッド版」のユーザの方は適宜 お読み替え下さい。

EarthFinderVer3.9 では以下の機能を追加/改修しました。

- 0 マーケレポート
  - ・ 5歳刻み人口の上限を65歳から85歳に変更
  - 調査地点アイコンの選択機能を追加
- 0 レイヤ
  - 名称重なり除去機能に「レイヤ単位で重なりを除去する」を追加
  - レイヤ設定機能に「種別から地図レイヤを選択」を追加
- 〇 地図の拡大縮小 マウスホイールを使った地図の拡大縮小量を変更

1マーケレポート

 5歳刻み人口の上限変更 ・「基本分析」シートの「年齢別構成比 ・「年齢別人口」シート の5歳刻み人口の上限を65歳から85歳に変更しました。

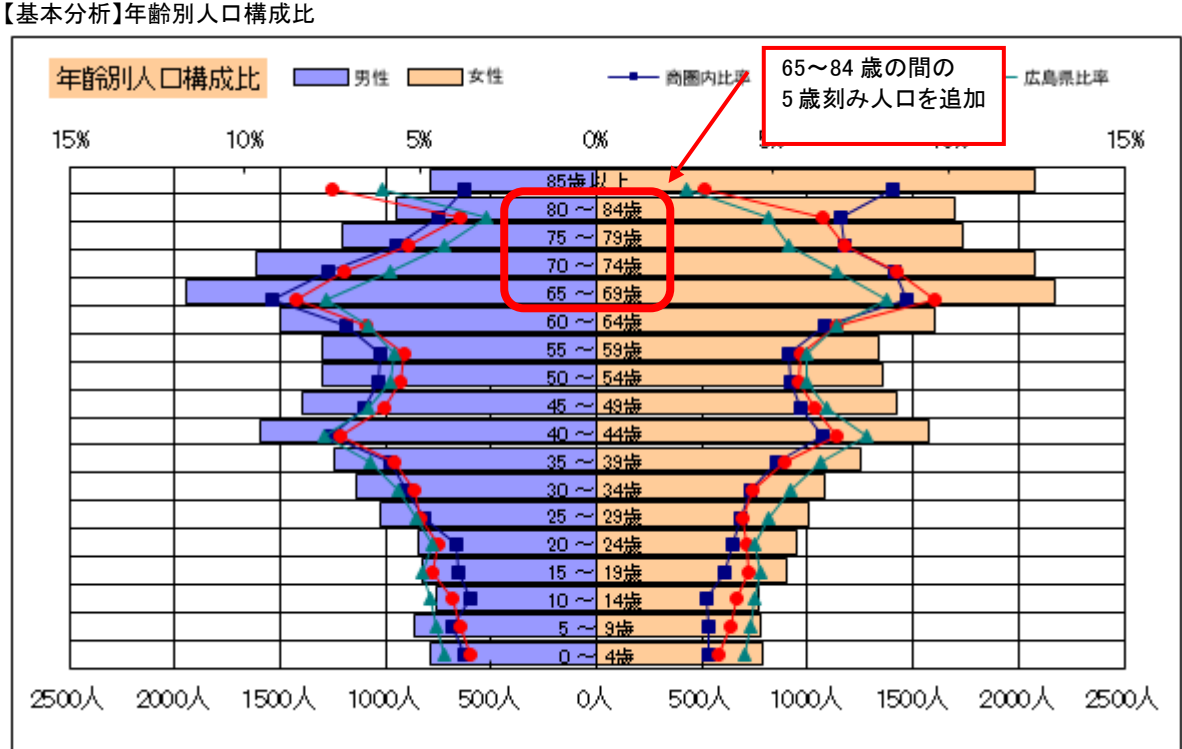

【年齢別人口】総人口(男性人口、女性人口も同様)

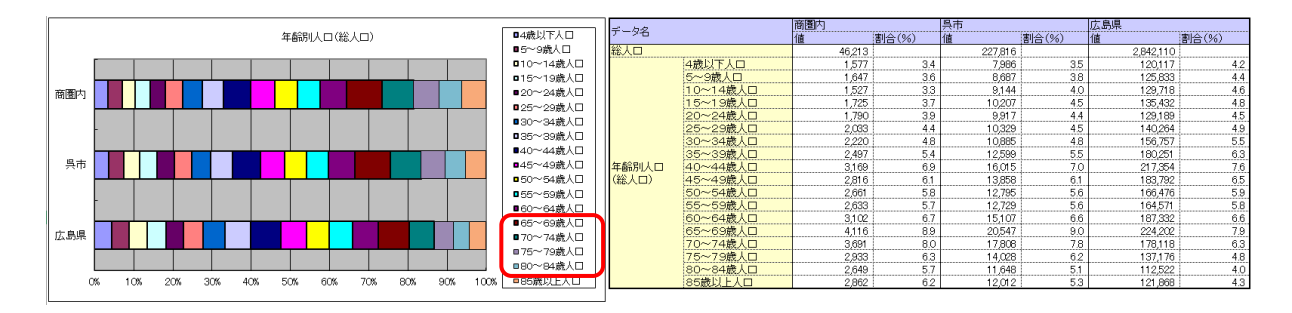

(2) 調査地点アイコンの選択機能を追加

今までは、固定の店舗アイコンでしたが、プロットのアイコンと同様、あらかじめシステムが提供しているアイコンや、 ビットマップファイルを取り込んで、調査地点のアイコンとして使えるようになりました。

- 操作方法は次の通りです。
- ① 「設定」-「調査地点アイコン設定」を選択します。

| 設定▼    | 商圈範囲設定           |
|--------|------------------|
| 地点を指定し | 調査地点アイコン設定       |
|        | 競合店設定            |
| 錠      | 競合店編集            |
| ウリア    | 競合店エクスポート        |
|        | 競合店インポート         |
|        | THE LAVY Verie 🗠 |

② 「調査地点アイコン選択」画面が開きますので、設定したいアイコンを選択(=クリック)して、「選択」ボタンをク リックして下さい。

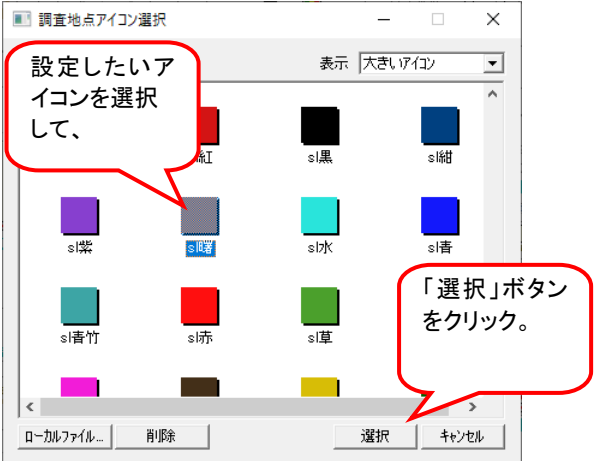

新たにアイコンを追加する場合は、「ローカルファイル…」をクリックして下さい。

ファイル選択ダイアログが開きますので、アイコンとするビットマップファイルを選択してしてください。

- ※ GIF 形式や JPEG 形式の画像は使用できません。それらの形式の画像は画像ツールを使用してビットマップ形式に保存し直してください。(拡張子を.gif や.jpg から.bmp に変更するだけでは画像形式は変わりませんのでご注意ください。)
- ※ ビットマップのサイズは 16x16 です。

アイコンはプロットグループと共有されます。アイコンを削除した場合、そのアイコンを使っているプロットのアイ コンも削除されたことになりアイコンなしシンボル(破れた風船)になります。ご注意下さい。

選択したアイコンは次に調査地点を作成するときに適用されます。すでに作成済みの調査地点のアイコンは変わりません。

## 2レイヤ

(1) レイヤ単位で重なりを除去する

レイヤ重なり除去機能に「レイヤ単位で重なりを除去する」が追加されました。

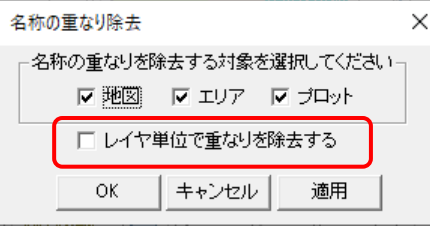

「レイヤ単位で重なりを除去する」チェックボックスをクリックすることで、ON/OFFします。 「OK」をクリックすると、選択された状態を反映して、このダイアログを閉じます。 「適用」をクリックと、選択された状態を反映して地図画面を再描画します。ダイアログは閉じません。

レイヤ単位での重なり除去

- OFF 複数のレイヤ全体で、描画要素が重ならないようにします。⇒いままでの動作
- ON 個々のレイヤひとつひとつの中で、描画要素が重ならないようにします。⇒今回追加

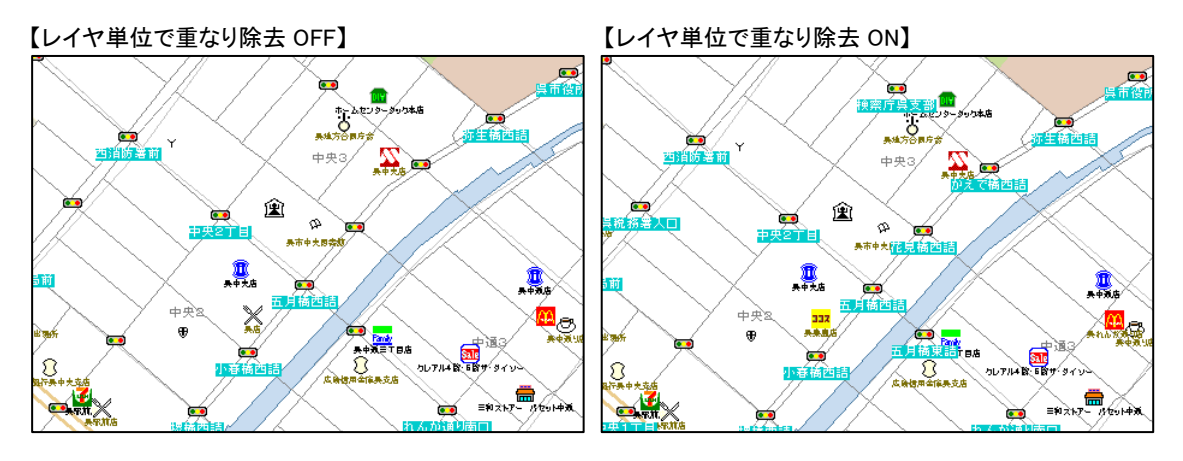

(2) 種別から地図レイヤを選択

レイヤ設定画面に「種別から地図レイヤを選択」が追加されました。 「行政界」や「道路」といった種別単位でまとめてレイヤを選択・操作するのが簡易になります。

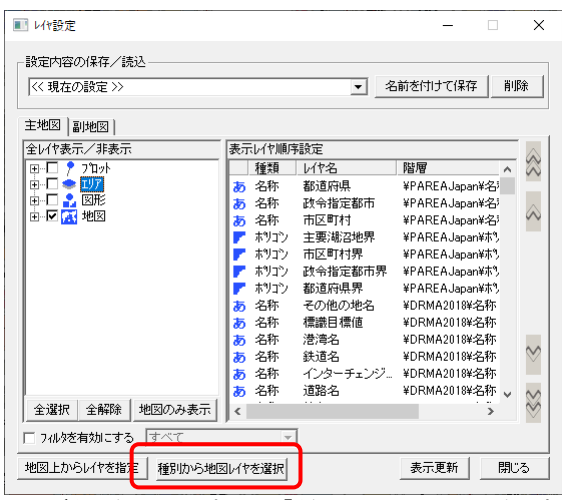

このボタンをクリックすると、「種別から地図レイヤを選択」の画面が開きます。

| ■ 種別から                                | 地図レイヤを選択                                     |                                                                                                    |       | ×   |                                                                                                    |
|---------------------------------------|----------------------------------------------|----------------------------------------------------------------------------------------------------|-------|-----|----------------------------------------------------------------------------------------------------|
| 動を選択し<br>選択した種別                       | ってください。  行<br> の地図レイヤ                        | 政界                                                                                                    | -     |     | 行政界<br>行政界<br>鉄道                                                                                                    |
| 種類<br>ライン<br>ライン<br>あ<br>名称<br>あ<br>あ | レイヤ名<br>都道府県<br>市区町村<br>市区町村名<br>地名<br>標識目標値 | <ul> <li>階層</li> <li>¥DRMA2018¥ライン</li> <li>¥DRMA2018¥ライン</li> <li>¥DRMA2018¥名称</li> <li>¥DRMA2018¥名称</li> <li>¥DRMA2018¥名称</li> </ul> |       | · · | <br>浸润<br>公共用<br>納買<br>兩張<br>私<br>時<br>一<br>二<br>二<br>二<br>二<br>二<br>二<br>二<br>二<br>二<br>二<br>二<br>二<br>二<br>二<br>二<br>二<br>二<br>二 |
|                                       |                                              |                                                                                                    | ንግሥንተ | 閉じる |                                                                                                    |

「種別を選択して下さい。」の横のプルダウンリストから、種別を選択すると、該当するレイヤがリストに一覧されます。

操作は「地図上からレイヤを指定」と同じです。一覧内で操作したいレイヤを選択し、右クリックメニューを表示して下 さい。

| ■ 種別から地図レイヤを選択                                                                     |                                      |                                                                                |       |                              |  |  |  |
|------------------------------------------------------------------------------------|--------------------------------------|--------------------------------------------------------------------------------|-------|------------------------------|--|--|--|
| 種別を選択してください。<br>「行政界 ▼<br>選択した種別の地図レイヤ                                             |                                      |                                                                                |       |                              |  |  |  |
| 種類                                                                                 | した名                                  | 階層                                                                             |       | ^                            |  |  |  |
| <ul> <li>ライン</li> <li>ライン</li> <li>あ</li> <li>名称</li> <li>あ</li> <li>名称</li> </ul> | 都道府県<br>市区町村<br>市区町村名<br>地名<br>標識目標値 | ¥DRMA2018¥ライン<br>¥DRMA2018¥ライン<br>¥DRMA2018¥名称<br>¥DRMA2018¥名称<br>¥DRMA2018¥名称 |       | 強調表示<br>ーー対応レイヤの選択<br>最前面に表示 |  |  |  |
|                                                                                    |                                      |                                                                                | ם ל כ | 最背面に表示<br>非表示                |  |  |  |
|                                                                                    |                                      |                                                                                |       | 7 11 7                       |  |  |  |

## 3マウスホイールによる地図の拡大縮小

マウスホイールを使った地図の拡大縮小量を変更しました。1回の操作での拡縮量が従来よりも1.3倍多くなっています。

以上